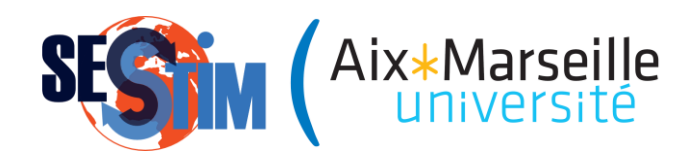

## Utilisation pratique d'outils de recherche documentaire spécifiques à la santé : PubMed

#### Dr Jean-Charles DUFOUR

Maître de Conférences-Praticien Hospitalier

SESSTIM (Sciences Economiques & Sociales de la Santé & Traitement de l'Information Médicale) - UMR 1252 Inserm/IRD/Aix\*Marseille Université

#### Recherche Documentaire : indexation/recherche par mots clés

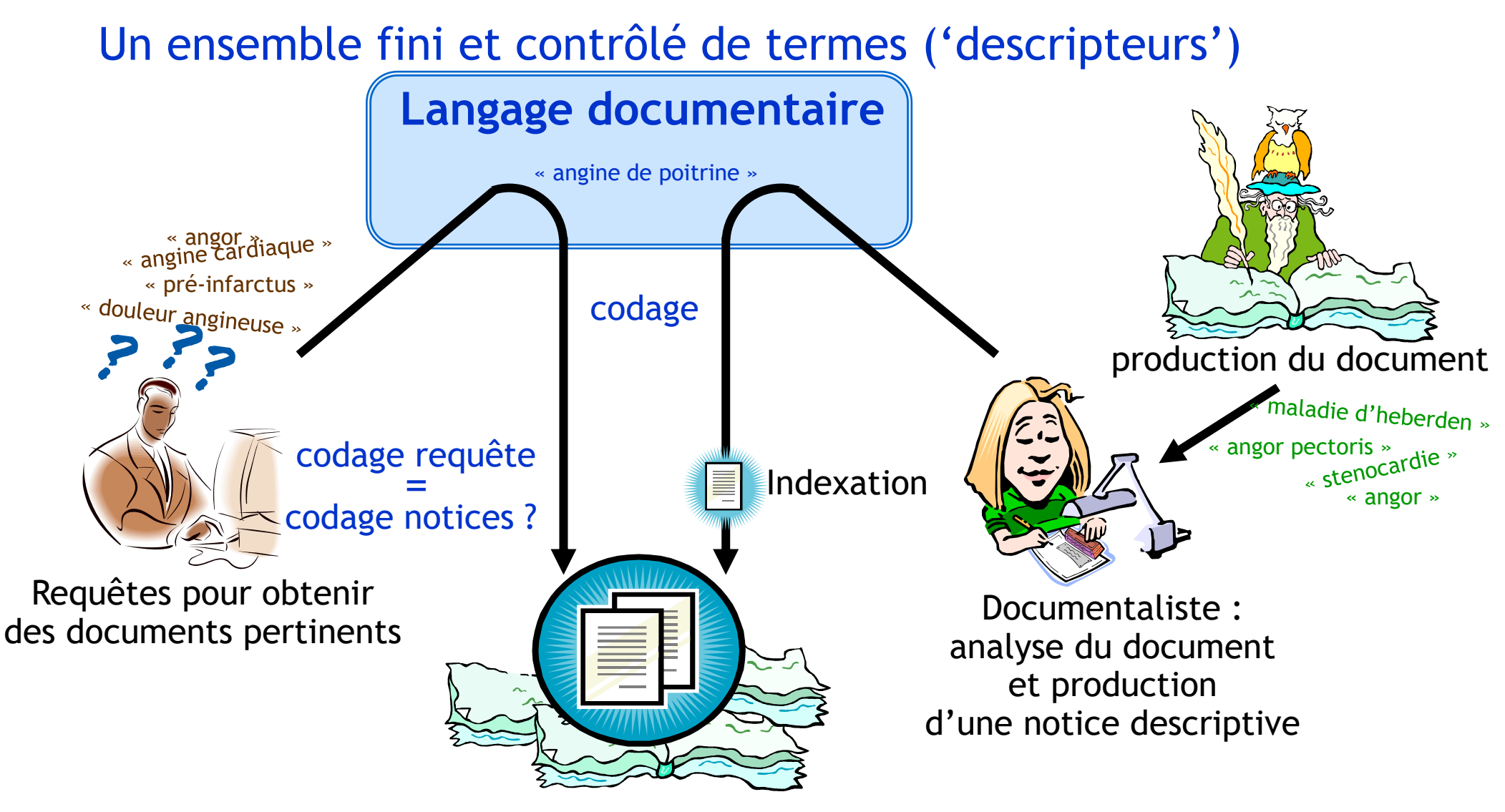

Base de donnée documentaire : Notices (+/- documents)

#### Diapositive : 2

### **Une notice**

|                                                                                                    | Bibliographic<br>Fields: | Cancel                                                           |  |  |  |
|----------------------------------------------------------------------------------------------------|--------------------------|------------------------------------------------------------------|--|--|--|
|                                                                                                    | Reference Type:          | Journal Article 🗸                                                |  |  |  |
|                                                                                                    | Author:                  | Use format Last Name, First name. Enter each name on a new line. |  |  |  |
| Note:  Note:    Note:  Note:    Note: | Title:                   |                                                                  |  |  |  |
|                                                                                                    | Year:                    |                                                                  |  |  |  |
|                                                                                                    | Journal:                 |                                                                  |  |  |  |
|                                                                                                    | Volume:                  |                                                                  |  |  |  |
|                                                                                                    | Issue:                   |                                                                  |  |  |  |
|                                                                                                    | Pages:                   |                                                                  |  |  |  |
|                                                                                                    | Start Page:              |                                                                  |  |  |  |
|                                                                                                    | Epub Date:               |                                                                  |  |  |  |
|                                                                                                    | Note: The above fiel     | lds are needed for mos                                           |  |  |  |
|                                                                                                    |                          | champs de la notice                                              |  |  |  |
|                                                                                                    |                          |                                                                  |  |  |  |
|                                                                                                    | Optional Fields:         |                                                                  |  |  |  |
|                                                                                                    | Abstract:                |                                                                  |  |  |  |
|                                                                                                    | DOI:                     |                                                                  |  |  |  |
|                                                                                                    | Date:                    |                                                                  |  |  |  |
|                                                                                                    | Type of Article:         |                                                                  |  |  |  |
|                                                                                                    | Short Title:             |                                                                  |  |  |  |
|                                                                                                    | Alternate Journal:       |                                                                  |  |  |  |
|                                                                                                    | ISSN:                    |                                                                  |  |  |  |
|                                                                                                    | Original Publication:    |                                                                  |  |  |  |
|                                                                                                    | Reprint Edition:         |                                                                  |  |  |  |
|                                                                                                    | Reviewed Item:           |                                                                  |  |  |  |

#### Diapositive : 3

#### Une notice, des mots clés... mais pas seulement !

- 1. Champs pour identification du document
  - Titre [TI], auteur(s)[AU], affiliation(s)[AD], nom du journal ou du support dans lequel il a été publié[TA], date de publication[DP], etc.
- 2. Champs pour la **description du contenu** 
  - Titre, résumé[TIAB], mots clés[MH], etc.
- 3. Champs pour la description de sa constitution physique
  - Nombre de page[PG], langue[LA], existence d'illustrations, etc.

#### A propos de MeSH (Medical Subject Heading)

• Thésaurus le plus largement utilisé pour indexer les documents scientifiques médicaux

#### • Produit par le NLM

(National Library of Medicine des Etats-Unis)

• Ensemble de termes (descripteurs) organisés hiérarchiquement en arborescence du plus générique vers le plus spécifique

#### 📥 Arborescence MeSH

- Anatomie
- Anthropologie, enseignement, sociologie et phénomènes sociaux
- Caractéristiques d'une publication
- Disciplines et professions
- 🔖 Individus
- Lieux géographiques
- Maladies
- Organismes
- Phénomènes et processus
- Produits chimiques et pharmaceutiques
- Psychiatrie et psychologie
- 🟚 Santé
- Sciences de l'information
- Sciences humaines
- Techniques analytiques, diagnostiques, thérapeutiques et équipements
- Technologie, industrie et agriculture

#### A propos de MeSH (Medical Subject Heading)

- O Un même terme peut appartenir à un ou plusieurs parents → cela permet d'indiquer les différents contextes dans lesquels un même terme peut être utilisé
- O Un même terme peut avoir (ou pas) plusieurs enfants → cela permet d'indiquer qu'il existe des termes plus précis (couvrant une notion plus restreinte)

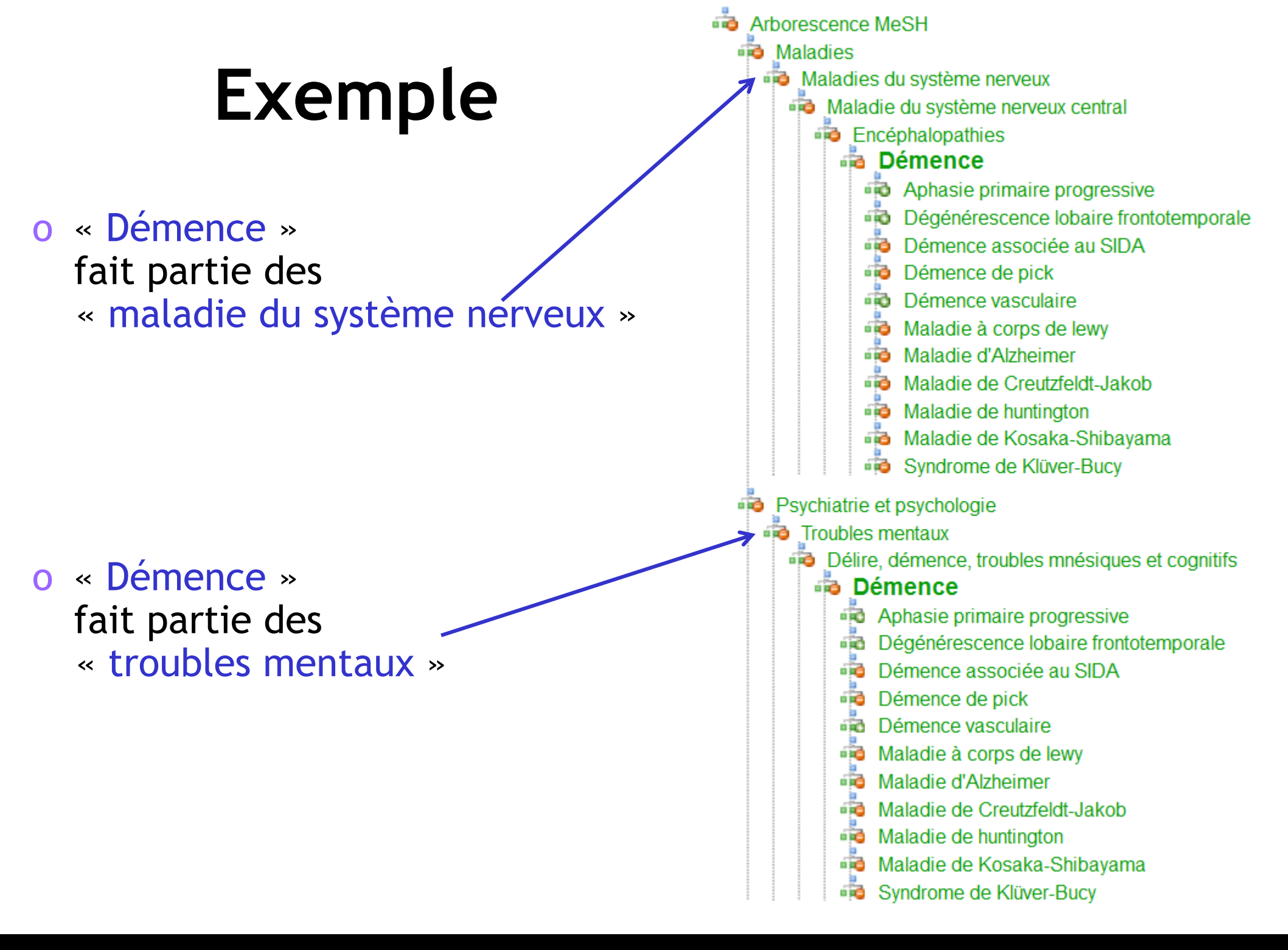

• Une requête utilisant un terme (ex: « Démence »)

- retrouvera les notices indexées avec le terme luimême (« Démence »)
- > et retrouvera aussi les notices indexées avec les termes plus spécifiques, hiérarchiquement inférieurs dans le thésaurus MeSH (« Aphasie primaire progressive », « Dégénérescence lobaire frontotemporale », ..., « Maladie à corps de lewy », ...)
- $\rightarrow$  Ce mécanisme est appelé « l'explosion »

Edition 2020 du MeSH

- o > 29 000 **descripteurs** → utilisés pour indexer
- o > 87 000 termes d'accès (*entry terms*) → utilisés pour retrouver plus facilement un descripteur (ce sont des synonymes, des variantes lexicales possibles, etc.)
- > 232 000 Supplementary Concept Records (SCR) → utilisés pour donner des précisions sur les substances chimiques, pathologies, molécules médicamenteuses. Chaque SCR est relié à un descripteur.
- o 78 qualificatifs (qualifiers ou subheading) → utilisés pour préciser un aspect particulier d'un descripteur (ex: Démence/thérapie) <u>http://www.nlm.nih.gov/mesh/topsubscope.html</u>

- Chaque descripteur MeSH est accompagné d'une définition littérale permettant de cerner le concept médical qu'il représente
  - Démence : « Trouble mental organique acquis avec perte de capacités intellectuelles de sévérité assez importante pour interférer avec le fonctionnement social ou professionnel [...]. »
  - Tumeurs de la base du crâne : « Néoplasmes de la base du crâne précisément, différenciée des néoplasmes de sites non spécifiés ou des os du crâne »
- Indexation avec MeSH → description du contenu informationnel d'un document :
  - > descripteur majeur [Majr]
  - descripteur mineur [MeSH]

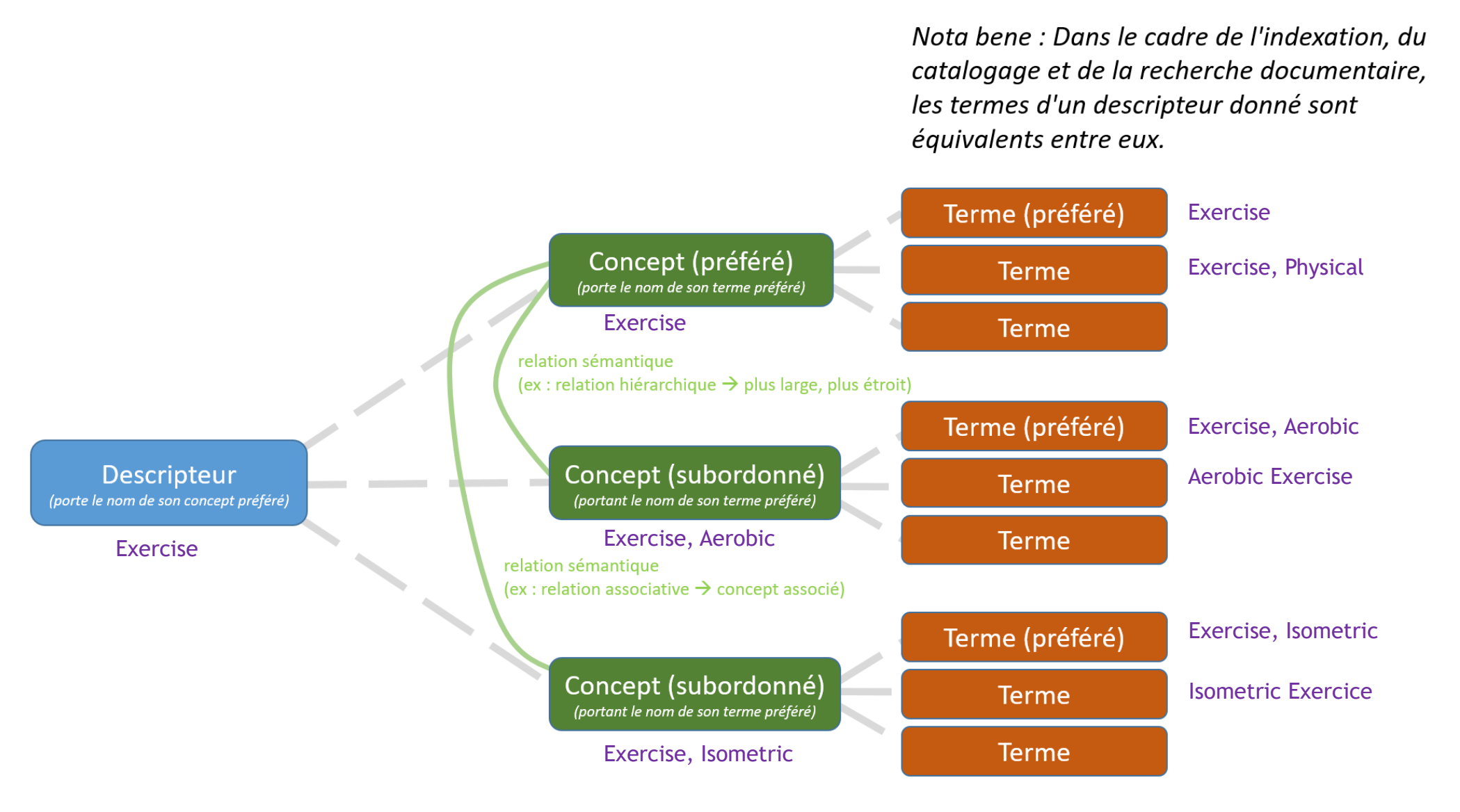

Autres exemples : <u>https://www.nlm.nih.gov/mesh/concept\_structure.html</u>

Diapositive : 11

## **Explorer MeSH**

- Présentation du MeSH
  - <u>http://mesh.inserm.fr/FrenchMesh/presentation.htm</u>
- Browser en anglais :
  - <u>http://www.nlm.nih.gov/mesh/MBrowser.html</u>
- Browser français/anglais :
  - <u>http://mesh.inserm.fr/mesh</u>

### Indexation avec MeSH

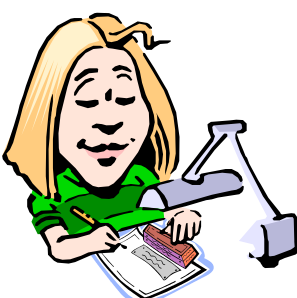

- Choix des termes MeSH décrivant le contenu du document
- Eventuellement association terme MeSH / qualificatif
- o Désignation des termes MeSH mineurs ou majeurs

## Bases de données bibliographiques

| Base                       | Source                                                                  | Nb de<br>références<br>(millions) | Nb de<br>périodiques<br>réguliers | Depuis | Couverture                                                                                                    |
|----------------------------|-------------------------------------------------------------------------|-----------------------------------|-----------------------------------|--------|----------------------------------------------------------------------------------------------------|
| MEDLINE                    | NLM<br>(USA)                                                            | 26                                | > 5 200                           | 1946   | Médecine<br>Biomédical                                                                                                    |
| EMBASE                     | Elsevier<br>Science<br>Publisher<br>(Pays-Bas)                          | > 32                              | > 8 500                           | 1947   | Biomédical<br>Toxicologie                                                                                                    |
| Web of<br>Science<br>(WoS) | Clarivate<br>Analytics<br>(antérieurement<br>ISI Thomson<br>Scientific) | > 90                              | > 12 000                          | 1900   | agriculture, biologie,<br>génie, médecine,<br>sciences de la santé,<br>mathématiques,<br>physique, chimie,<br>anthropologie, droit,<br>sciences de<br>l'information,<br>architecture, danse,<br>cinéma, théâtre. |
|                            | •••                                                                     | •••                               | •••                               | •••    | •••                                                                                                    |

## MEDLINE

o 40 langues sont représentées

Mais...

o Sur l'ensemble de la base

- > 77% des références sont en anglais
- > 4% sont en français

o Sur les références indexées depuis l'année 2000

- > 90% des références sont en anglais
- > 2% sont en français

# MEDLINE

- o Sur l'ensemble de la base
  - > 55% des notices comportent un résumé (abstract)
  - > 13% sont accompagnés d'une version intégrale de l'article
- o Sur les références depuis l'année 2000
  - > 80% des notices comportent un résumé (abstract)
  - > 20% sont accompagnées d'une version intégrale de l'article

## **MEDLINE - PUBMED**

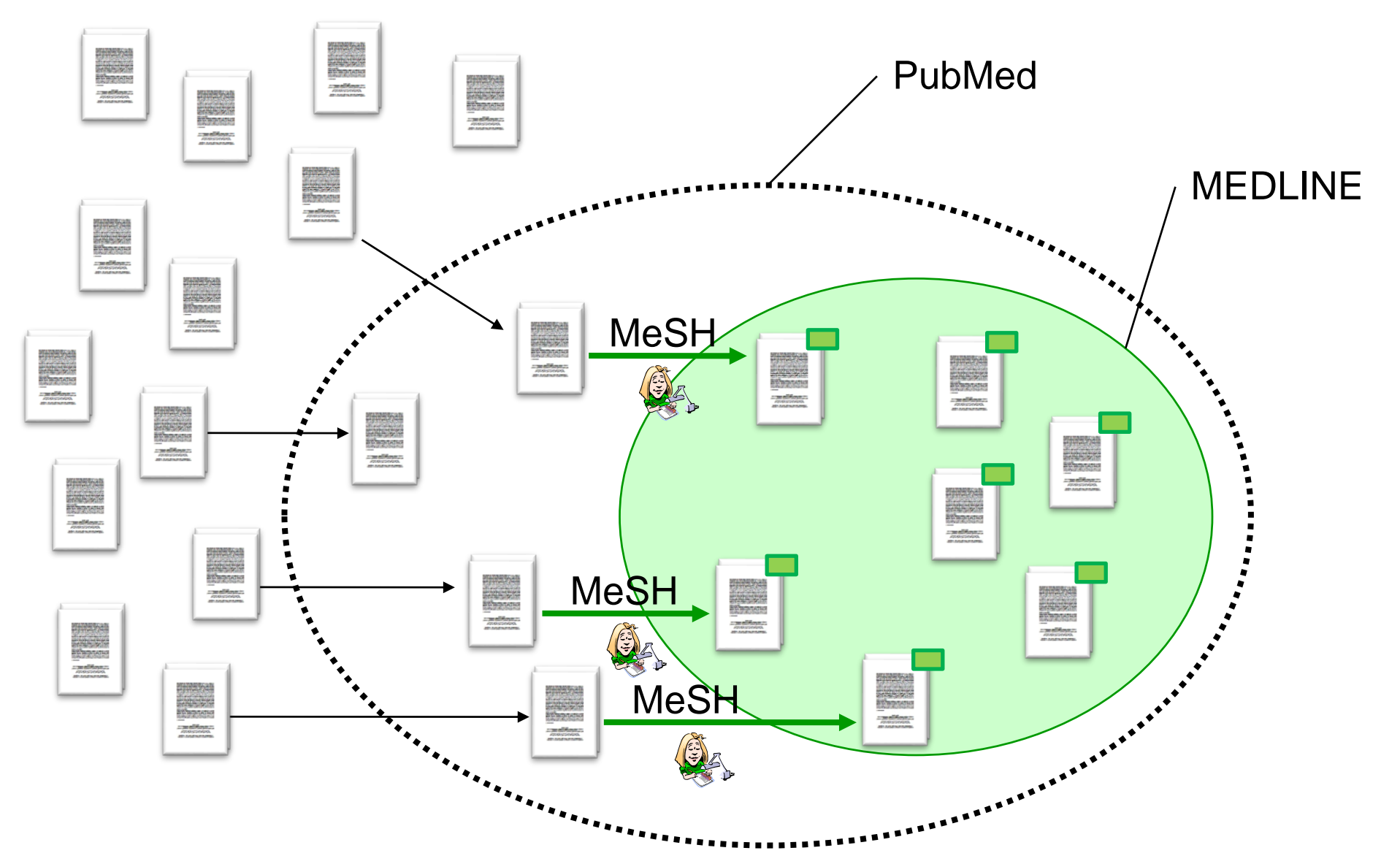

| Pub Med.gov                                                                               |                                                                   |                                                                          |                    |          |
|-------------------------------------------------------------------------------------------|-------------------------------------------------------------------|--------------------------------------------------------------------------|--------------------|----------|
| diagnosis of tumors of the cranial b                                                      | pase                                                              |                                                                          | ×                  | Search   |
| Advanced                                                                                  |                                                                   |                                                                          |                    |          |
| PubMed® comprises hore than 30 r<br>Citations may include I <mark>n</mark> ts to full-tex | nillion citations for biomedical<br>tt content from PubMed Centra | literature from MEDLINE, life science jou<br>Il and publisher web sites. | urnals, and online | e books. |
|                                                                                           |                                                                   |                                                                          |                    |          |
|                                                                                           |                                                                   |                                                                          |                    |          |
|                                                                                           |                                                                   |                                                                          |                    |          |
| )                                                                                         | $\bigcirc$                                                        |                                                                          |                    |          |
| <u>र</u> ्ष (                                                                             | ev∎v~                                                             |                                                                          |                    |          |
| Learn                                                                                     | Find                                                              | Download                                                                 | Expl               | ore      |

Evitez de taper directement un recherche dans la zone de recherche sans spécifier de champ de recherche (champ de recherche = champ des notices)

 Quand on ne définit pas un champ de recherche, Pubmed transforme votre requête et ajoute des champs de recherche :

#### diagnosis of tumors of the cranial base

est transformé en

("diagnosable"[All Fields] OR "diagnosi"[All Fields] OR "diagnosis"[MeSH Terms] OR "diagnosis"[All Fields] OR "diagnose"[All Fields] OR "diagnosed"[All Fields] OR "diagnoses"[All Fields] OR "diagnosing"[All Fields] OR "diagnosis"[MeSH Subheading])

AND

("cysts"[MeSH Terms] OR "cysts"[All Fields] OR "cyst"[All Fields] OR "neurofibroma"[MeSH Terms] OR "neurofibroma"[All Fields] OR "neurofibromas"[All Fields] OR "tumor s"[All Fields] OR "tumoral"[All Fields] OR "tumorous"[All Fields] OR "tumour"[All Fields] OR "neoplasms"[MeSH Terms] OR "neoplasms"[All Fields] OR "tumor"[All Fields] OR "tumour s"[All Fields] OR "tumoural"[All Fields] OR "tumourous"[All Fields] OR "tumours"[All Fields] OR "tumors"[All Fields]) AND

("skull base"[MeSH Terms] OR ("skull"[All Fields] AND "base"[All Fields]) OR "skull base"[All Fields] OR ("cranial"[All Fields]) OR "cranial base"[All Fields])

#### Ajout potentiel de bruit, perte de précision pour tenter d'augmenter le taux de rappel

#### Diapositive : 19

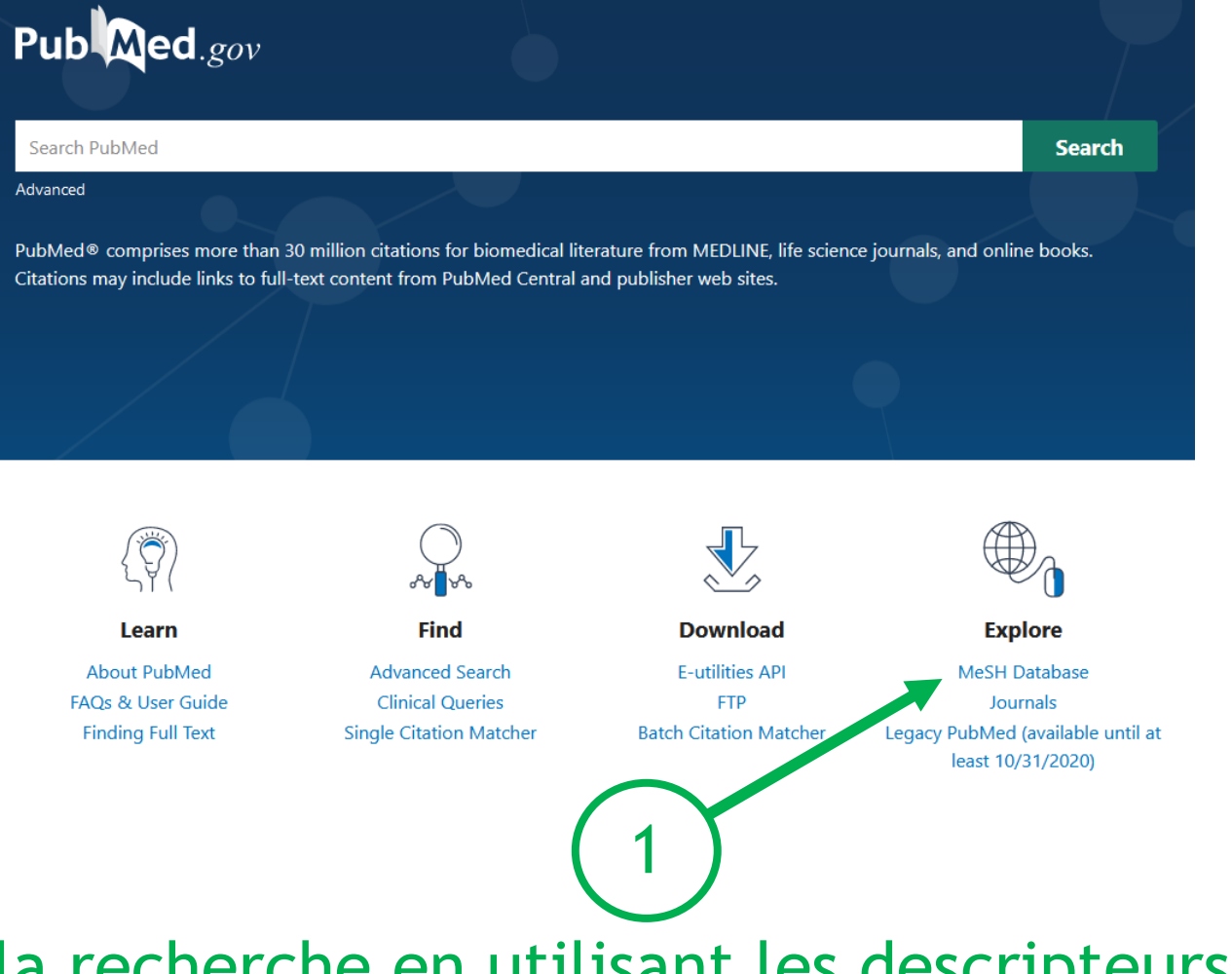

Privilégier la recherche en utilisant les descripteurs MeSH (et vérifier hiérarchie et définition)

| Pub Med.gov                    | "skull base neoplasms/diagnosis"[majr] × Search                                                                          |
|--------------------------------|----------------------------------------------------------------------------------------------------|
|                                | Advanced Create alert Create KSS User Guide                                                                              |
|                                | Save  Email  Send to  Sorted by: Most recent   Display options                                                           |
| MY NCBI FILTERS                | 536 results                                                                                                    |
| RESULTS BY YEAR                | Managing care for patients with sinonasal and anterior skull base cancers during                                         |
| ∠ <sup>7</sup> ↓               | 1 the COVID-19 pandemic.                                                                                                 |
|                                | Cite Head Neck. 2020 Jul;42(7):1503-1506. doi: 10.1002/hed.26257. Epub 2020 May 16.                                      |
|                                | Share PMID: 32415882 Free PMC article.                                                                                   |
| 0                              | An Aggressive Extension of Dumbbell-Type Pediatric Skull Base Meningioma: A                                              |
| 1996 2020                      | 2 Case Report with Review of the Literature.                                                                             |
| TEXT AVAILABILITY              | Cite Tsurubuchi T, Matsuda M, Muroi A, Sakamoto N, Ishikawa E, Matsumura A.                                              |
| Abstract                       | World Neurosurg. 2020 Jul;159:555-547. doi: 10.1016/j.wneu.2020.04.152. Epub 2020 May 1.<br>Share PMID: 32371076 Review. |
| Free full text                 |                                                                                                    |
| Full text                      | [Treatment of petroclival meningiomas: current state of the problem].                                                    |
| ADTICLE ATTRIBUTE              | 3 Shimanskiy VN, Karnaukhov VV, Galkin MV, Tanyashin SV, Golanov AV, Poshataev VK, Shevchenko KV.                        |
|                                | Cite 2n vopr veiroknir im N N Burdenko. 2019;33(6):76-69. doi: 10.17116/heiro20196306176.                                |
| Associated data                | cleare                                                                                                    |
| ARTICLE TYPE                   | A None Homatous-Jooking Chardoma: When INI-1 and Radiology Came to the                                                   |
| Books and Documents            | 4 Rescue!!!                                                                                                    |
| Clinical Trial                 | Cite Singh A, Das A, Chatterjee A, Acher 7                                                                               |
| Meta-Analysis                  | J Pediatr Hematol Oncol. 2020 Apr;4 97/MPH.00000000001721.<br>Share DMID: 20011552                                       |
| Randomized Controlled<br>Trial | FMID. 32011302                                                                                                    |
| Review                         |                                                                                                    |
| Systematic Review              |                                                                                                    |
| PUBLICATION DATE               | Utiliser les filtres ( «                                                                                                 |
| 🔵 1 year                       |                                                                                                    |
| 5 years                        | normattant de snécifier                                                                                                  |
| 10 years                       | permettant de specifier                                                                                                  |
| Custom Range                   | de recharche sur les sut                                                                                                 |
|                                | de recherche sur les aut                                                                                                 |

Additional filters

Reset all filters

Utiliser les filtres (« additional filters ») permettant de spécifier facilement des critères de recherche sur les autres champs des notices PubMed (Check Tags)

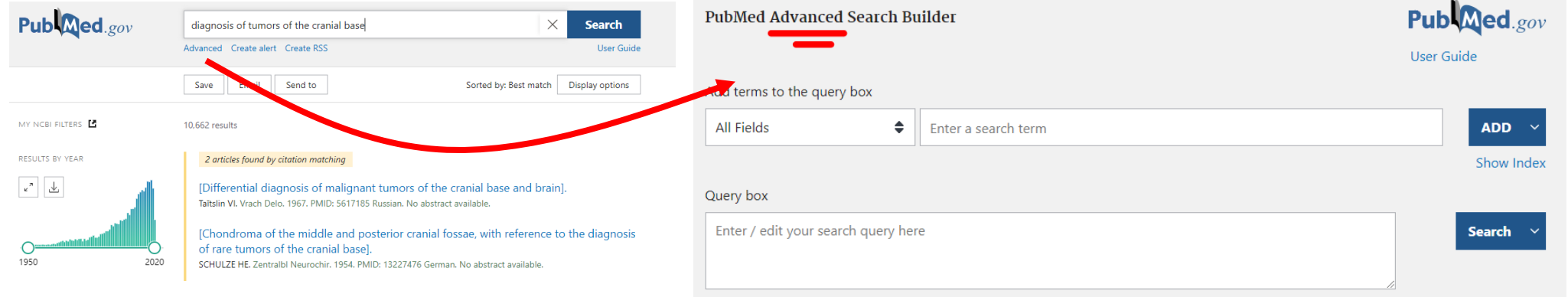

Penser à contrôler la traduction de votre requête dans la zone « Detail » accessible dans la recherche avancée dans

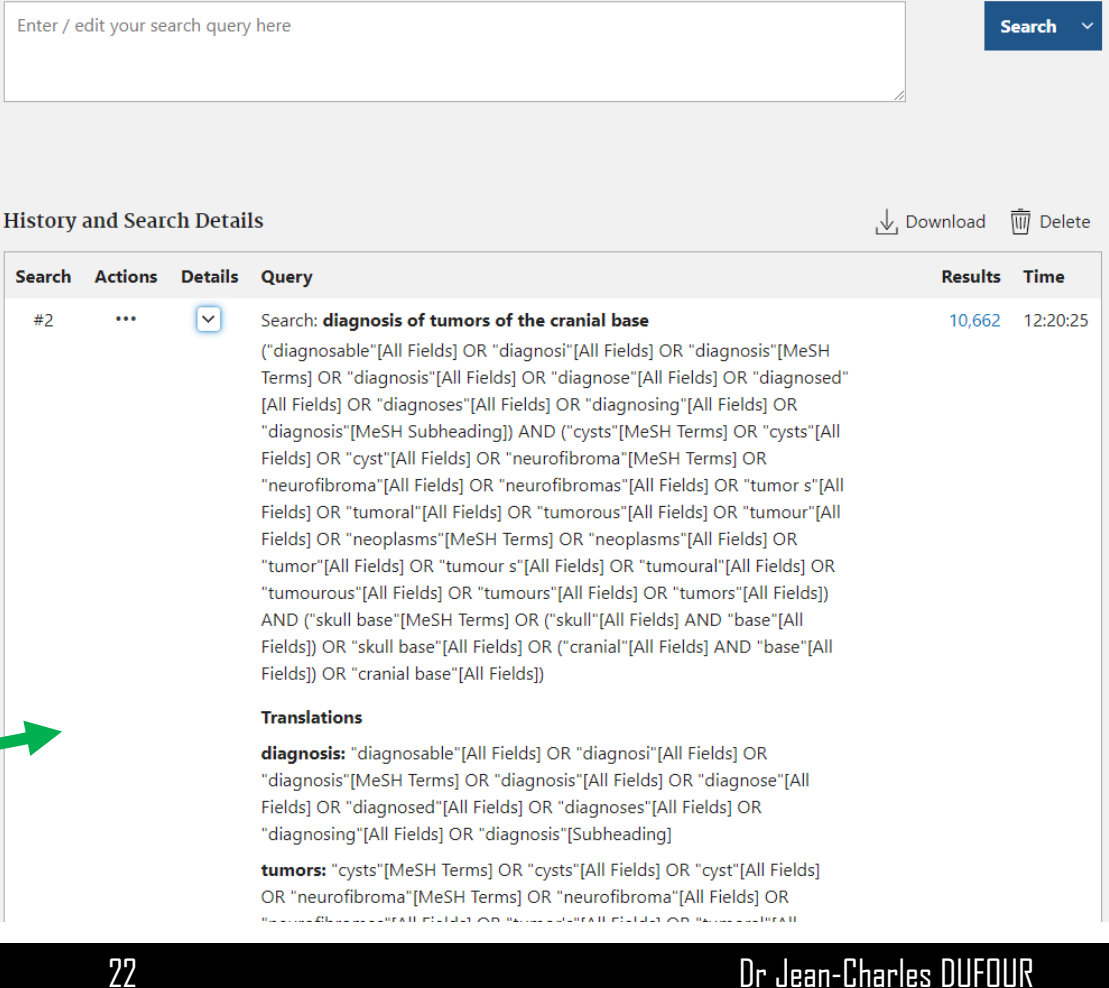

• Penser à regarder les termes MeSH des articles que vous savez pertinents

• Faites plusieurs requêtes et combinez les (Advanced > History)

• Ouvrez un compte MyNCBI (Sauvegardez vos requêtes, alertes,...)

## **Recherche Documentaire : Exemple**

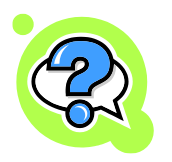

Diagnostic des tumeurs de la base du crâne - Essais cliniques

# • Requête 1 : diagnosis of tumors of the cranial base $\Rightarrow$ <u>10662 articles</u>

#### <sup>₀</sup> Requête 2 : "Skull Base Neoplasms/diagnosis"[Majr] $\Rightarrow$ <u>536 articles</u>

#### • Requête 3 : "Skull Base Neoplasms/diagnosis"[Majr] AND Clinical Trial[ptyp] $\Rightarrow 2 \text{ articles}$

## A propos des concepts complexes

concept complexe = combinaison de concepts plus simple Exemples :

- o transplantation du cœur
- o déficit en monoamine oxidase
- o complications pulmonaire de la greffe de moelle osseuse

Avec MeSH il y plusieurs façon de décrire un concept complexe :

- 1 : trouver un descripteurs pré-combinés : Heart Transplantation
- 2 : utiliser un subheadings : Monoamine Oxidase/deficiency
- 3 : combiner plusieurs concepts : Lung Diseases/complications AND Bone Marrow Transplantation
- $\rightarrow$  Il faut privilégier 1. Si impossible tenter 2. A défaut utiliser 3

## **Concept complexe**

- o diagnostic des tumeurs de la base du crâne
- 1. trouver un descripteurs pré-combinés le plus complet possible : **"Skull Base Neoplasms"[MeSH]**

*au lieu de* "Skull Base"[MeSH] AND "Neoplasms"[MeSH]

2. utiliser un subheadings pour compléter "Skull Base Neoplasms/diagnosis"[MeSH] au lieu de "Skull Base Neoplasms"[MeSH] AND "Diagnosis"[MeSH] ou au lieu de "Skull Base"[MeSH] AND "Neoplasms"[MeSH] AND "Diagnosis"[MeSH]

#### Recherche bibliographique (PubMed avancé)

Diapositive : 27

## **Utilisation de Pubmed : champs**

#### Champs de recherche

http://www.ncbi.nlm.nih.gov/books/NBK3827/#\_pubmedhelp\_Search\_Field\_Descrip\_

#### Recherche par auteurs [au] :

> smith j [au]

#### • Recherche par revues [ta] : journal database

- > nom complet, abréviation ou numéro ISSN :
  - american journal of medicine [ta]
  - am j med [ta]
  - 0002-9343 [ta]

• Recherche par mots-clés :

- > asthma [MeSH terms] [mh]
- > dans [majr] : thème majeur de l 'article, noté \*
- Recherche par subheadings :

> surgery [sh]

- Attention : quand on ne définit pas un champ de recherche, Pubmed effectue un mapping automatique à partir d'une table de traduction de MeSH :
  - vitamin h devient ("biotin"[TIAB] NOT Medline[SB]) OR "biotin"[MeSH Terms] OR vitamin h[Text Word]
  - Odontalgia devient ("toothache"[TIAB] NOT Medline[SB]) OR "toothache"[MeSH Terms] OR odontalgia[Text Word]
- o en cliquant sur *Details* on obtient la syntaxe exacte utilisée par Pubmed
- il existe aussi une table de traduction des journaux et une table d'index des auteurs

• Recherche par dates :

- > date de publication : [dp]
- > date d'entrée (Entrez Date) dans Pubmed : [edat]
- > date d 'indexation avec MeSH : [mhda]
- > exemples :
  - 2003/10/06 [dp]
  - 2003/10 [edat]
  - 2002:2004 [mhda]

- Recherche par sous-ensembles de thèmes : [sb]
  - > AIDS
  - > Bioethics
  - Cancer
  - Cam (Complementary medicine)
  - > History (of medicine)
  - > Space (life sciences)
  - > Systematic (review)
  - > Tox (Toxicology )

• Recherche en fonction de la présence de liens avec des articles [sb] :

- > loall [sb] : présence de liens
- > free full text [sb] : texte complet d 'accès libre

> full text [sb] : texte complet

• Recherche d'articles avec résumés : hasabstract

> stomach neoplasms [mh] and hasabstract

#### • Recherche par types de publications [pt]

- > clinical trial ; editorial
- > letter ; meta-analysis
- > practice guideline
- randomized controlled trial
- > review ...

• Recherche par langues [la]

> english, french, german, italian, japanese, russian ...

stomach neoplasms [mh] and english [la]

o Recherche par affiliation [ad] : institution ou adresse du 1er auteur :

cleveland [ad] and clinic [ad]

#### • Recherche textuelle :

- > dans le titre [ti]
- > dans le titre et l 'abstract : [tiab]

#### > dans tous les champ texte [tw]

Title, Abstract, MeSH headings and Subheadings, Other Terms field ("mots clé libre" fourni par l'auteur), Personal Name as Subject, annotation en rapport à l'article se trouvant dans GenBank, ClinicalTrial.org ...

# Utilisation de Pubmed : Explosion

• Par défaut, recherche des termes plus précis dans la classification :

- > pour les mots-clés MeSH
- > pour les subheadings

• Si l'on ne veut pas l'explosion, le spécifier :

- > hypertension/therapy [mh:noexp]
- > hypertension/therapy [sh:noexp]

## Pubmed : autres propriétés

- Utilisation de la troncature : coronar\*
- Opérateurs booléens :
  - > AND ; OR ; NOT
  - > asthma/therapy [mh] AND crick d [au]

# **Pubmed : fonction History**

• Affiche les recherches dans l'ordre chronologique

- Affiche 100 recherches maximum
- Affichage perdu après 8 h d'inactivité

# **Pubmed : fonction Clipboard**

• Rassemblement de recherches pour une utilisation ultérieure :

> sauvegarde dans un fichier

> tri

# **Pubmed : fonction My NCBI**

• Après enregistrement personnel :

- > màj automatiques de recherches par e-mail
- > recherche automatique des nouveaux articles
- > filtrage des centres d'intérêt

## Exercices

- 1 Les techniques de diagnostic du cancer du sein. Se limiter aux articles des 3 dernières années et aux articles présentant un abstract
- 2 Les inhibiteurs de l'enzyme de conversion dans le traitement de l'hypertension artérielle. Exclure les articles de type éditorial
- 3 Le traitement des complications rénales du diabète.
  Se limiter aux articles parus entre septembre 2004 et septembre 2006 en langue anglaise.

## Correction

- 0 1 Les techniques de diagnostic du cancer du sein. Se limiter aux articles des 3 dernières années et aux articles présentant un abstract
- Breast Neoplasms/diagnosis[mh] AND 2018:2020 [dp] AND hasabstract

(cf. <u>http://www.ncbi.nlm.nih.gov/mesh/81000175</u> : la hiérarchie des subheading diagnosis)

## Correction

 2 - Les inhibiteurs de l'enzyme de conversion dans le traitement de l'hypertension artérielle. Exclure les articles de type éditorial

"Angiotensin-Converting Enzyme Inhibitors/therapeutic use"[mh] AND "Hypertension/drug therapy"[mh] NOT editorial[pt]

## Correction

 3 - Le traitement des complications rénales du diabète. Se limiter aux articles parus entre septembre 2004 et septembre 2006 en langue anglaise.

"Diabetic Nephropathies/therapy"[mh] AND English[La] AND ("2004/09"[dp] : "2006/09"[dp])

#### Principe d'utilisation de MeSH et de la base MedLine

- Apprendre à utiliser MEDLINE et MeSH :
  - http://www.chu-rouen.fr/documed/pubmedhelp.html
- Exercice pratiques corrigés
  - http://www.chu-rouen.fr/documed/pmetdq.html
- Mais surtout ... lire l'aide !!!

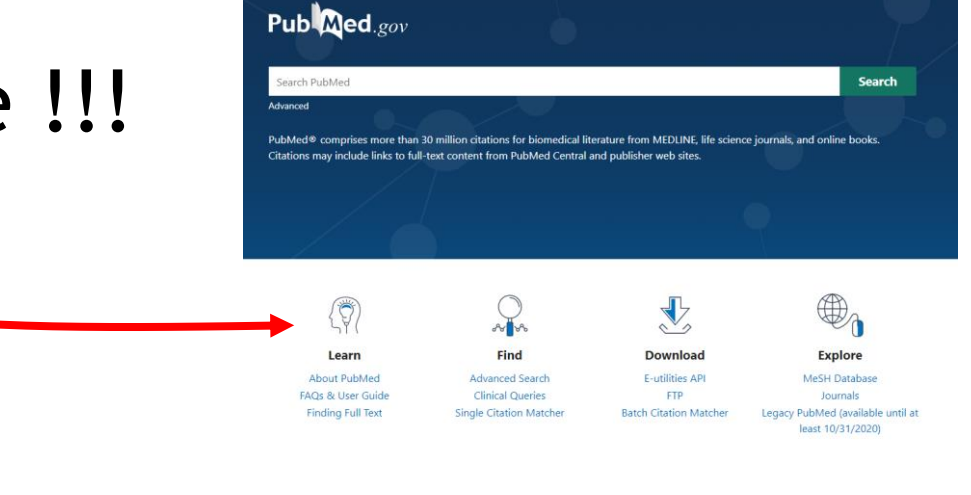